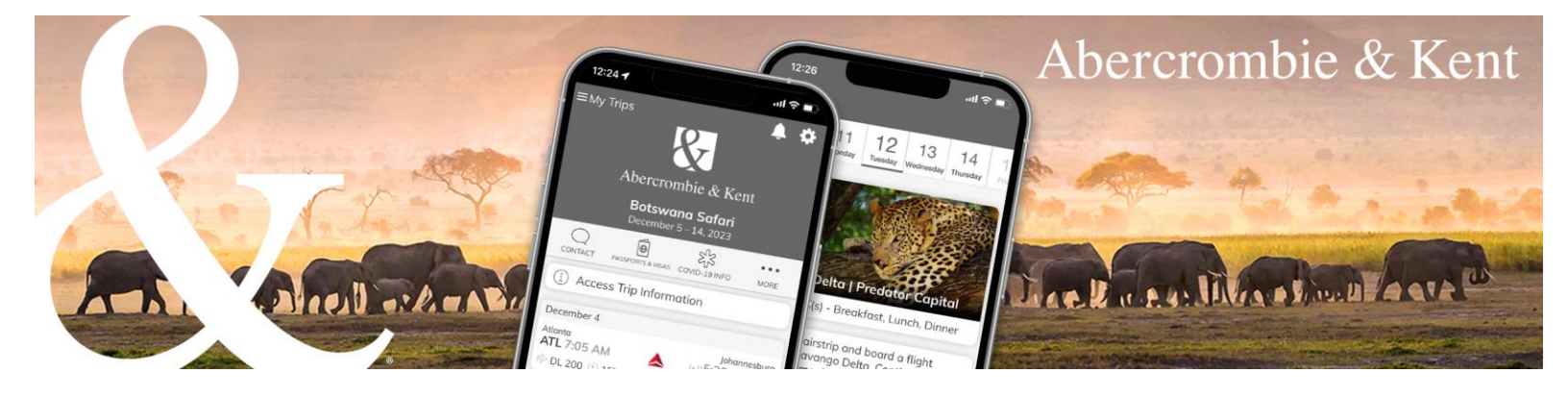

## A&K App: How to Add Air Booked for Clients

1. From your clients' trip page, click on the round + button at the bottom right of the screen, then click "Flights."

| Abercrombie & Kent Trips                                                                                                    | 1. 🔳 .                                                               |
|----------------------------------------------------------------------------------------------------|----------------------------------------------------------------------|
| HERETO CULL HERETALS ALLAS ALLAS ALL                                                                                                    | BANG-GORAN TAI MAN<br>LAOS<br>HYTANAM URTINAM<br>CAMBOOLA<br>COLLANA |
| Pacific<br>Ocean<br>Peru<br>Peru<br>Per |                                                                      |
| Guests<br>B John Sample  Flights<br>Accommodation<br>Places                                                                                                    | ip settings<br>n Guests                                              |
| Trip attachments ①       Transportation       Image: Free text         BEFORE TRIP       PDF Page Break       Services         Image: Preparing for Your journey       PDF Page Break       Loarge, fast took, porking, met, etc.                                                                                                    | uest View                                                            |
| Essential Info Botswana, St.<br>Zambia & Zimbabwe<br>& Terms & Conditions                                                                                                    | A TOC Prod<br>22-09-16<br>23-01-25 12:32                             |
| Tuesday, December 5th, 2023                                                                                                    | l Professional                                                       |

2. Enter airline, flight number and date, confirm the departure and arrival cities and then click "Add flight." Note: Flight information available in the FlightAware database will populate automatically.

| bercrombie & Ke                               | ent Trips                                              |                                                  |                                                                                                    |                      | 1 · 🔳               |
|-----------------------------------------------|--------------------------------------------------------|--------------------------------------------------|----------------------------------------------------------------------------------------------------|----------------------|---------------------|
|                                               |                                                        | MAURITANIA                                       | Add flight                                                                                                    |                      | $_{\odot}$ $\times$ |
|                                               |                                                        | SENEGAL BURKINA<br>GUINEA, FASO<br>IVORY NIGERI. | Commercial flight                                                                                                    | ~                    |                     |
|                                               | VENEZUELA<br>OLOMBIA SURINAME<br>DOR<br>PERU           | COAST VA CAN                                     | Search Add manually Alrine name F Compared to A for the second second se | flight number<br>200 | Booking Reference   |
| Botswana Safari<br>Tuesday, December 5th, 202 | BOLIVIA<br>23 - Thursday, December 14th, :<br>Paracuay | 2023                                             | Departure                                                                                                    | () 07:05 PM          | ×                   |
| Guests                                        |                                                        |                                                  | City<br>Atlanta                                                                                                    |                      |                     |
| John Sample 🗸                                 |                                                        |                                                  | Airport<br>Hartsfield-Jackson Atlanta Inter                                                                                                    | national Airport     |                     |
| Trip attachments 🕀                            |                                                        |                                                  | Terminal<br>I                                                                                                    |                      | Gate                |
|                                               |                                                        |                                                  | Arrival                                                                                                    |                      |                     |
| Preparing for Your Jou                        | imey 🕑                                                 | Booking Number: USA22228                         | 🛗 Wednesday, 06 Dec                                                                                                    | ( 05:30 PM           | ×                   |
| Essential Info Botswa<br>Zambia & Zimbabwe    | ina, South Africa, 🏾 🄊                                 |                                                  | <sup>City</sup><br>Johannesburg                                                                                                    |                      |                     |
| S Terms & Conditions                          | Θ                                                      |                                                  | Airport<br>O.R. Tambo International Airpor                                                                                                    | t                    |                     |
|                                               |                                                        |                                                  | Terminal<br>A                                                                                                    |                      | Gate                |
| Tuesday, December 51                          | th, 2023                                               |                                                  | Notes                                                                                                    |                      |                     |

Note: Schedule changes that affect departure or arrival times will update automatically. If an airline changes a flight number or a routing, the flight segment(s) need to be removed and added again using the new flight number. Be sure to notify A&K of any flight number or routing changes to ensure timely airport transfers.